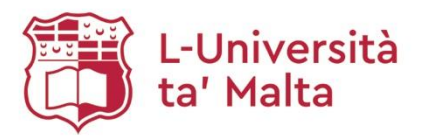

## How to Generate Your Publications List via OAR@UM: a User Guide

- 1. Go to the University of Malta website at: <a href="https://www.um.edu.mt/">https://www.um.edu.mt/</a>
- 2. From the Staff drop down menu available on the red bar, select IT Support:

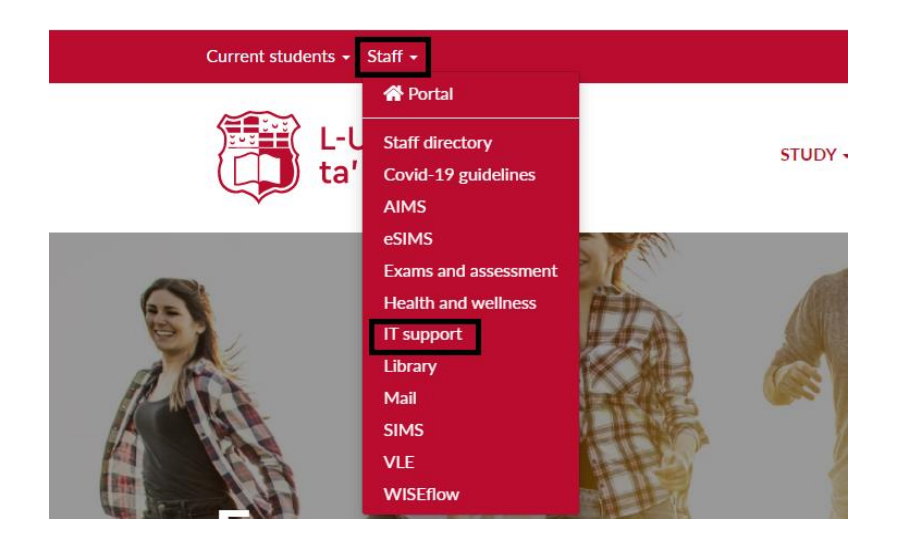

3. Click on Manage account:

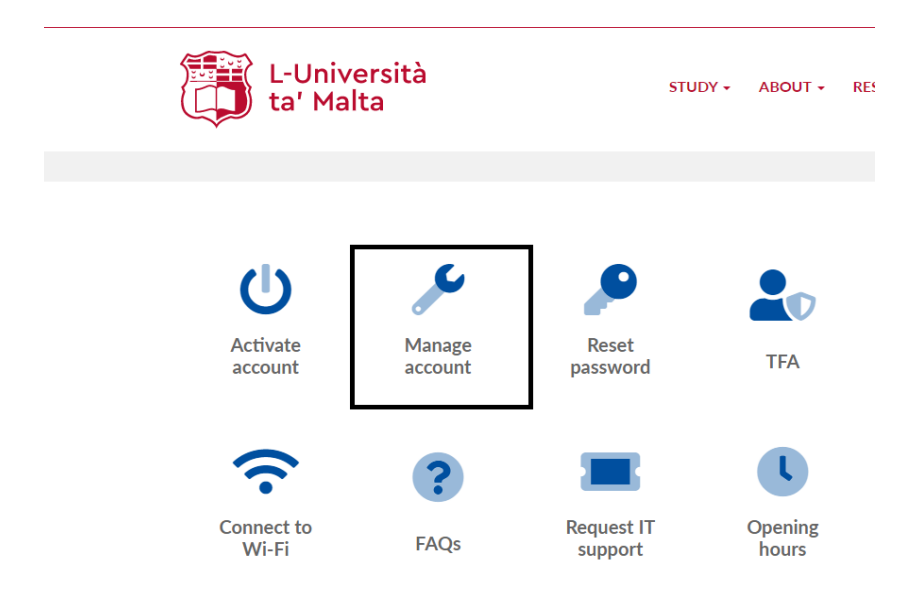

4. From the menu available on the right side of the screen select Update Details & Profile:

| L-Unive                                                                                                    | ersità<br>:a                                                                                                    |
|----------------------------------------------------------------------------------------------------|----------------------------------------------------------------------------------------------------|
| Menu                                                                                                    | Change Password                                                                                                    |
| Update Details & Profile<br>Change Password<br>Two-Factor Authentication<br>Primary Contact Number<br>Email Forwarding<br>Email Auto-Reply<br>Email Spam Filter<br>Printing Credits | <b>Warning!</b><br>Please note that after changing your UM IT Account password, you must also reconfigure eduroam CAT to connect<br>How to guides and more information can be found <u>here</u> . |
| VPN Access                                                                                                    | Please choose a password for your UM IT Account.                                                                                                    |
| <u>VLE Copy Tool</u><br>Assign Lecture Venue<br><u>MS Office</u><br>Workstation Data Files                                                                                          | Current password:<br>New password:<br>Confirm password:                                                                                                    |
|                                                                                                    | $\Box$ I am aware that after changing my UM IT Account password, I will be automatically signed out.                                                                                              |
|                                                                                                    | Change Password                                                                                                    |

- 5. Go to the Research Interests & Publications Tab
  - a. If you have **never generated** your publications list via RefWorks Legacy, you will see the window as shown on the image below. In order to place a request to generate your publications list, press **here**:

| date Details & Profile                                                                                                    |
|----------------------------------------------------------------------------------------------------|
| You can use these tabs to undate your profile page displayed here. Note that:                                                                                                    |
| The can use close caps to update your prome page displayed <u>intere</u> . Note clieft                                                                                                    |
| <ul> <li>'Contact Details' are automatically populated with data available from the Administrative Information Management System (AIMS). Updates made to this data will be processed by the Human Resources Management &amp; Development Office (HRM&amp;D). Requests for the qualifications are dealt with by the Marketing, Communications &amp; Alumni Office.</li> </ul> |
| <ul> <li>'Lecturing Portfolio' is automatically populated with data available from the Student Information Management System (SIMS). Contact your departmental secretary for any corrections/changes to the list of study-units.</li> </ul>                                                                                                    |
| General queries about the staff profile pages should be sent to <u>staffprofiles@um.edu.mt</u>                                                                                                    |
| Contact Details Profile Image Research Interests & Publications Biography                                                                                                    |
| Research Interests                                                                                                    |
| Enter/undate your research areas. You may enter up to 7 research areas                                                                                                    |
| Type your research area (example: 'astronomy') and click Add Research Area button.                                                                                                    |
|                                                                                                    |
| Add Research Area                                                                                                    |
| To change the display order of research areas click the $\checkmark$ or $\blacklozenge$ .<br>To delete a research area click $X$                                                                                                    |
| Publications                                                                                                    |
| Publication lists are now being generated via the UM Institutional Repository, OAR@UM. To initiate the process you are kindly asked to place a request with the Library here.                                                                                                    |
|                                                                                                    |
| Submit                                                                                                    |

b. If you have previously generated your publications list via RefWorks Legacy, you will see the window as shown on the image below. To place a request for the migration/update of your publications list via OAR@UM, press here:

| au ann una thana tahr ta una                                                                                                    | date your profile man displayed here. Note that                                                                                                    |
|----------------------------------------------------------------------------------------------------|----------------------------------------------------------------------------------------------------|
| ou can use these tabs to upd                                                                                                    | Jate your prome page displayed <u>here</u> . Note that:                                                                                                    |
| <ul> <li>'Contact Details' are auton<br/>will be processed by the H<br/>Communications &amp; Alumni</li> </ul>                              | natically populated with data available from the Administrative Information Management System (AIMS). Updates made to this dat<br>luman Resources Management & Development Office (HRM&D). Requests for the qualifications are dealt with by the Marketing,<br>i Office.                                   |
| <ul> <li>'Lecturing Portfolio' is auto<br/>secretary for any correction</li> </ul>                                                          | smatically populated with data available from the Student Information Management System (SIMS). Contact your departmental<br>ns/changes to the list of study-units.                                                                                                    |
| eneral queries about the sta                                                                                                    | iff profile pages should be sent to <u>staffprofiles@um.edu.mt</u>                                                                                                    |
| Contact Details Profile Im:                                                                                                    | age Research Interests & Publications Biography                                                                                                    |
| Research Interests                                                                                                    |                                                                                                    |
| Enter/update your research a<br>Type your research area (exa                                                                                | areas. You may enter up to 7 research areas.<br>ample: 'astronomy') and click <b>Add Research Area</b> button.                                                                                                    |
|                                                                                                    | Add Research Area                                                                                                    |
| To change the display order of n<br>To delete a research area click >                                                                       | research areas click the ↓ or ↑.<br>K                                                                                                    |
|                                                                                                    |                                                                                                    |
| Publications                                                                                                    |                                                                                                    |
| Publications<br>Legacy Refworks is being pha<br>are now being generated via<br>requested to place a request                                 | ased out and as from January 2022 it is no longer synchronising with the publications selection list. Publication lists the UM Institutional Repository, OAR@UM. If you want to migrate/update your publication list you are kindly with the Library <u>here</u> .                                         |
| Publications<br>Legacy Refworks is being phr<br>are now being generated via<br>requested to place a request<br>Below is your complete publi | ased out and as from January 2022 it is no longer synchronising with the publications selection list. Publication lists the UM Institutional Repository, OAR@UM. If you want to migrate/update your publication list you are kindly with the Library <u>here</u> . cation list as submitted via RefWorks.  |
| Publications<br>Legacy Refworks is being pha<br>are now being generated via<br>requested to place a request<br>Below is your complete publi | ased out and as from January 2022 it is no longer synchronising with the publications selection list. Publication lists<br>the UM Institutional Repository, OAR@UM. If you want to migrate/update your publication list you are kindly<br>with the Library here.<br>cation list as submitted via RefWorks. |

6. Your request will be reviewed by the OAR@UM Team and once approved, the new publications list will automatically appear on your UM Academic Profile webpage.

Any new uploads on OAR@UM will automatically feature on your Publications List made available on your UM Academic Profile webpage.

The new Publications List will feature all your peer-reviewed publications, while a link will be available to expand your list so as to include non-peer reviewed publications and grey literature.

For any queries contact the Library's Open Science Department on: <u>oar.lib@um.edu.mt</u>.